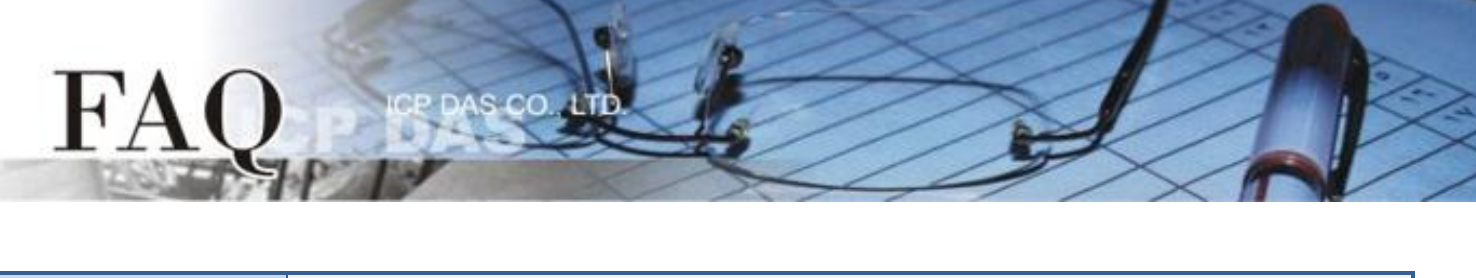

| 分類/Classification | □ tDS □ tGW |   | □ PETL/tET/t | PET 🗹 DS/PDS/PP | PDS □ tM- | -752N   |
|-------------------|-------------|---|--------------|-----------------|-----------|---------|
|                   | □ I/O Care  | b | U VXC Card   | □ VxComm        | 🗆 Oth     | er      |
| 作者/Author         | Tammy       |   | 日期/Date      | 2015-06-26      | 編號/No.    | FAQ-042 |

## Q: How do I access multiple distributed serial devices through the Ethernet by using a serial master?

A: The following solution describes how to configure several PDS-700 modules to create a many-to-one pair-connection system. Once the configuration is complete, the serial master (e.g., a PLC) will then be able to easily access the various serial devices through the Ethernet. A detailed description of the configuration is provided below.

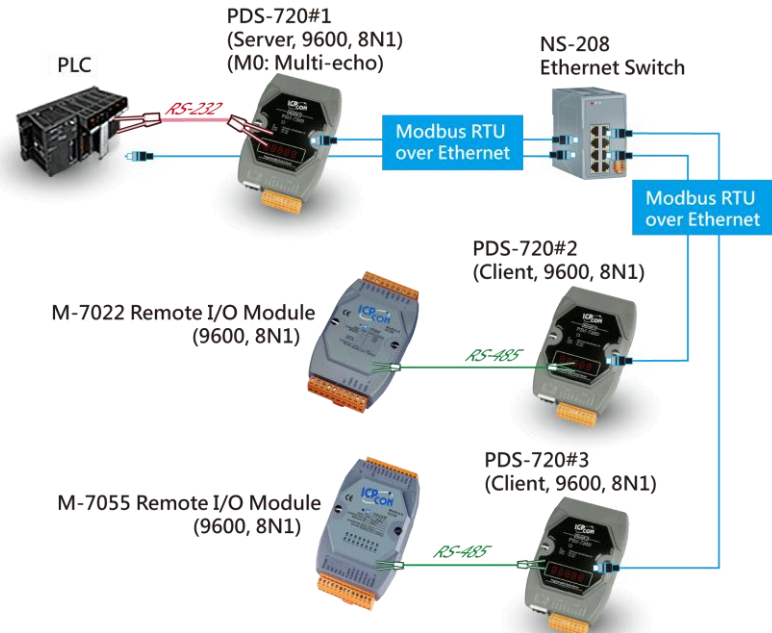

## The following are examples of Pair-connection Settings:

| Model       |            | Port Set    | tings (Defa  | ault)          |                   | Pair-connection Settings |                                 |
|-------------|------------|-------------|--------------|----------------|-------------------|--------------------------|---------------------------------|
|             |            | COM<br>Port | Baud<br>Rate | Data<br>Format | Operation<br>Mode | Remote Server IP         | Remote<br>TCP Port<br>(Default) |
| Server Mode | PDS-720 #1 | COM1        | 9600         | 8N1            | M0                | -                        | -                               |
| Client Mode | PDS-720 #2 | COM1        | 9600         | 8N1            | M0                | IP Address of PDS-720 #1 | 10001                           |
| ClientMode  | PDS-720 #3 | COM1        | 9600         | 8N1            | M0                | IP Address of PDS-720 #1 | 10001                           |

Step 1: Install the VxComm Utility on the Host PC and then run the Utility to search for any PDS-700 series modules connected to the network.

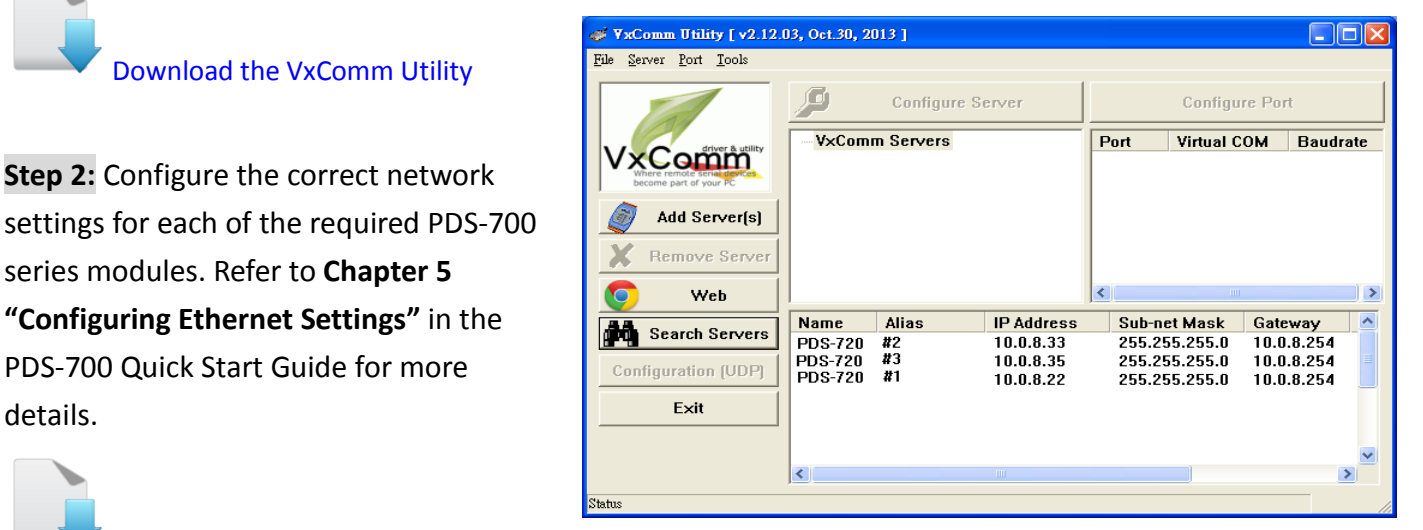

| Download the Quick Start Guide |
|--------------------------------|

Download the VxComm Utility

Step 2: Configure the correct network

series modules. Refer to Chapter 5

PDS-700 Quick Start Guide for more

details.

Step 3: Enter the IP address of the PDS-720 #1, PDS-720 #2 or PDS-720 #3 modules in the address bar of a browser (such as IE, Chrome or Firefox, etc.), or click the "Web" button in the VxComm Utility to log in to the web configuration page. (Repeat this step for each module)

Step 4: Check that the firmware version for the module is v3.2.32[Oct 07 2013] or later in the "VCOM3 Firmware Version" field for the PDS-720 #1, PDS-720 #2 or PDS-720 #3. (Repeat this step for each module)

| 🕒 PDS-720 Setup Page | ×                             |                                 |
|----------------------|-------------------------------|---------------------------------|
| ← → C f(_1           | 0.0.8.33                      | Ξ                               |
| H RHEL MAR           | 4 🐻 A VA ()) (279)382A 🔍 2778 | n Fritzen Andre Andrea Atana ar |
| Firmware             | PDS                           | -720 Firmware Information       |
| Version<br>Network   | Device Information            |                                 |
| Settings             | Module name                   | PDS-720                         |
| COM Port             | Alias name                    | 457                             |
| Settings <           | VCOM3 Firmware version        | v3.2.32[Oct 07 2013]            |
| Misc. Settings       | OS version                    | v 2.2.24[Apr 19 2010]           |
|                      | OS Library version            | v2.12 [May 02 2013]             |
|                      | TCP/IP Library version        | 1.28 [May 22 2013]              |
|                      | Free Memory (bytes)           | 121696                          |
|                      |                               |                                 |
|                      |                               |                                 |
|                      |                               |                                 |
|                      |                               |                                 |
|                      |                               |                                 |

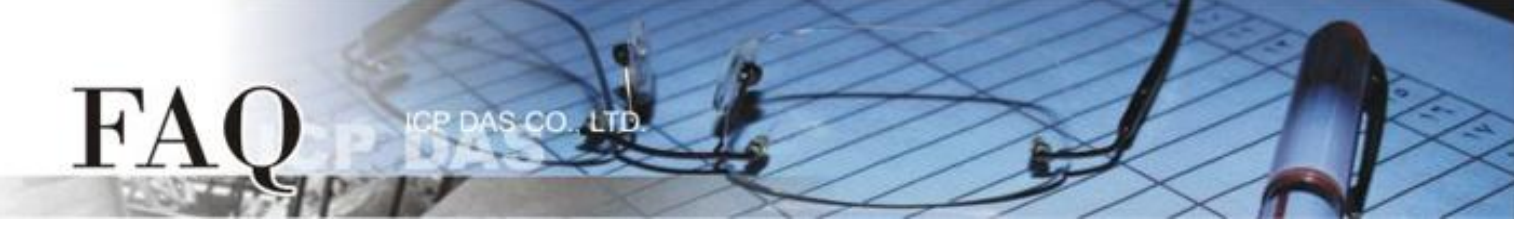

Step 5: Follow the procedure described below to configure the Pair-connection (Server Mode) on the Web Server for the PDS-720 #1 module.

- 1. Click the **"COM Port Settings"** tab to display the "Configure COM PORT" page.
- 2. Select the appropriate **COM Port number, Baud Rate and Data Format** settings from the relevant drop down options (e.g., "COM1", "9600", "8", "None" and "1").
- 3. Click the **"M0 (Transparent Mode)"** option button in the "Operation Mode" field.
- 4. Check the "<u>Save current settings to EEPROM</u>" and "<u>Apply current settings</u>" checkboxes, and then click the "<u>SET COM PORT</u>" button to complete the configuration.
- 5. Click the "Set Remote VCOM3 connection" link to proceed to the "PDS-720 Remote Vcom3 connection Setup Page" (Pair-connection settings).

|                            | Configu                                                                                 | Configure COM PORT                                                                                                    |  |  |  |  |  |
|----------------------------|-----------------------------------------------------------------------------------------|----------------------------------------------------------------------------------------------------|--|--|--|--|--|
| <u>Firmware</u><br>Version | Port (COM0 for ALL PORTS)                                                               | COM 1 💌                                                                                                    |  |  |  |  |  |
| Network                    | Baud Rate                                                                               | 9600 💌 🔼                                                                                                    |  |  |  |  |  |
| Settings                   | Data Bits                                                                               | 8 🗸                                                                                                    |  |  |  |  |  |
| COM Port                   | Parity                                                                                  | None 💌                                                                                                    |  |  |  |  |  |
| <u>Settings</u>            | Stop Bits                                                                               | 1 •                                                                                                    |  |  |  |  |  |
| Misc. Settings             | Rx FIFO Trigger Level                                                                   | 1                                                                                                    |  |  |  |  |  |
|                            | Data Buffered Delay Time(DBDT)                                                          | ms                                                                                                    |  |  |  |  |  |
|                            | End Char                                                                                | (hex)                                                                                                    |  |  |  |  |  |
|                            | Operation Mode                                                                          | <ul> <li>● M0 (Transparent Mode)</li> <li>● M1 (Slave Mode)</li> <li>● M2 (Half-Slave Mode)</li> <li>(*)M3(Modbus Gateway)</li> </ul> |  |  |  |  |  |
|                            | Slave Timeout                                                                           | ms                                                                                                    |  |  |  |  |  |
|                            | Master Ack Timeout(MAT)                                                                 | ms, 0:DISABLE                                                                                                    |  |  |  |  |  |
|                            | <ul> <li>✓ Save current settings to EEPROM</li> <li>✓ Apply current settings</li> </ul> |                                                                                                    |  |  |  |  |  |
|                            |                                                                                         |                                                                                                    |  |  |  |  |  |
| <                          | Set Remote VCOM3 connection                                                             | 6                                                                                                    |  |  |  |  |  |

6. On the "PDS-720 Remote Vcom3 Connection Setup Page", confirm that the Local COM port/Remote COM port for the PDS-720 #1 is show as "None".

| <b>Firmware</b>      |                                                                                                    | PDS-720                     | Remote Vcom | 3 connection Setu | p Page                      |
|----------------------|----------------------------------------------------------------------------------------------------|-----------------------------|-------------|-------------------|-----------------------------|
| <u>Version</u>       | 1# 1 and 0.01                                                                                                    | a mant / Damata (           |             |                   |                             |
| Network<br>Settings  | #Local COI0NONE                                                                                                   | i port / Remote C           | :OW port    |                   |                             |
| COM Port<br>Settings | O Add COM                                                                                                    | connect to COM              | @ IP=       | cmd port=         | (default:10000)             |
| Misc. Settings       | <ul> <li>Add COM</li> <li>Delete #</li> <li>Delete ALL</li> <li>Save to EEPRO</li> <li>Reload from EEI</li> </ul> | connect to IP=<br>M<br>PROM | port=       |                   | DDBUS gateway O RTU O ASCII |

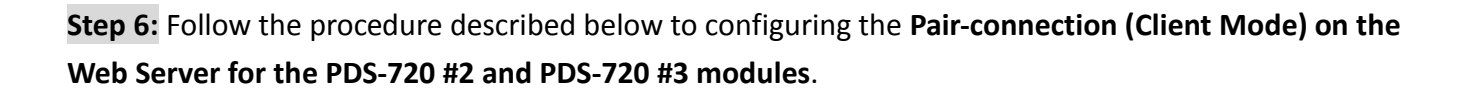

- 1. Click the "COM Port Settings" tab to display the Configure COM PORT page.
- 2. Select the appropriate **COM Port number, Baud Rate and Data Format** settings from the relevant drop down options (e.g., "COM1", "9600", "8", "None" and "1").
- 3. Click the "M0 (Transparent Mode)" option button in the "Operation Mode" field.
- 4. Check the "<u>Save current settings to EEPROM</u>" and "<u>Apply current settings</u>" checkboxes, and then click the "<u>SET COM PORT</u>" button to complete the configuration.
- 5. Click the "Set Remote VCOM3 connection" link to proceed to the "PDS-720 Remote Vcom3 connection Setup Page" (Pair-connection settings).

|                            | Configure COM PORT                                                                      |                                                                                                    |  |  |  |  |
|----------------------------|-----------------------------------------------------------------------------------------|----------------------------------------------------------------------------------------------------|--|--|--|--|
| <u>Firmware</u><br>Version | Port (COM0 for ALL PORTS)                                                               | COM 1 💌                                                                                                    |  |  |  |  |
| Network                    | Baud Rate                                                                               | 9600 💌 🔼                                                                                                    |  |  |  |  |
| Settings                   | Data Bits                                                                               | 8 🕶                                                                                                    |  |  |  |  |
| COM Port                   | Parity                                                                                  | None 💌                                                                                                    |  |  |  |  |
| <u>Settings</u>            | Stop Bits                                                                               | 1 💌                                                                                                    |  |  |  |  |
| Misc. Settings             | Rx FIFO Trigger Level                                                                   |                                                                                                    |  |  |  |  |
|                            | Data Buffered Delay Time(DBDT)                                                          | ms                                                                                                    |  |  |  |  |
|                            | End Char                                                                                | (hex)                                                                                                    |  |  |  |  |
|                            | Operation Mode                                                                          | <ul> <li>M0 (Transparent Mode)</li> <li>M1 (Slave Mode)</li> <li>M2 (Half-Slave Mode)</li> <li>(*)M3(Modbus Gateway)</li> </ul> |  |  |  |  |
|                            | Slave Timeout                                                                           | ms                                                                                                    |  |  |  |  |
|                            | Master Ack Timeout(MAT)                                                                 | ms, 0:DISABLE                                                                                                    |  |  |  |  |
|                            | <ul> <li>✓ Save current settings to EEPROM</li> <li>✓ Apply current settings</li> </ul> |                                                                                                    |  |  |  |  |
|                            |                                                                                         |                                                                                                    |  |  |  |  |
| •                          | Set Remote VCOM3 connection                                                             | 5                                                                                                    |  |  |  |  |

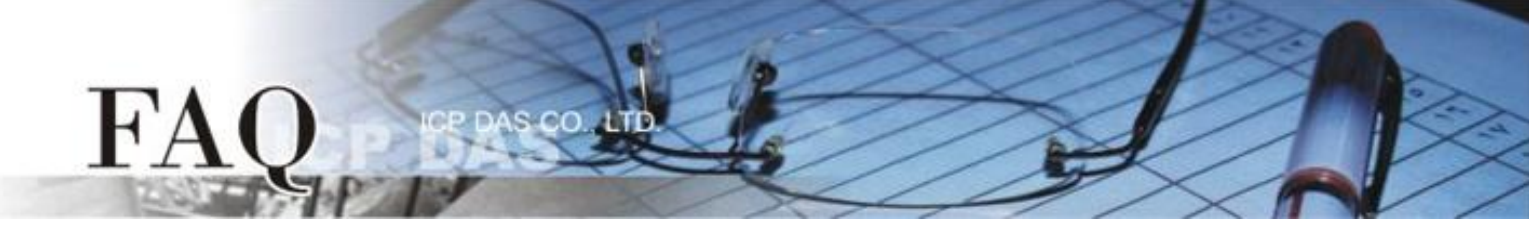

- 6. On the "PDS-720 Remote Vcom3 Connection Setup Page", click the "Add COM" option button, and then enter the COM port for the PDS-720 #2 that is to be used (e.g., COM 1). Enter the appropriate IP address and TCP Port for the PDS-720 #1 settings in the relevant fields (e.g., "IP: 10.0.8.22" and "port: 10001").
- 7. Check the "**Save to EEPROM**" checkbox and then click the "**submit**" button to update the configuration.

| <b>Firmware</b>                        | PDS-720 Remote Vcom3 connection Setup Page                                                                                                    |
|----------------------------------------|----------------------------------------------------------------------------------------------------|
| <u>Version</u><br>Network<br>Settings  | #       Local COM port / Remote COM port         0       NONE                                                                                                  |
| COM Port<br>Settings<br>Misc. Settings | O Add COM connect to COM @IP= cmd port= (default:10000)<br>O Add COM 1 connect to IP= 10.0.8.22 port= 10001 □ UDP □ MODBUS gateway O RTU O ASCII<br>O Delete # |
|                                        | ○ Delete ALL     6       ✓ Save to EEPROM     7       □ Reload from EEPROM     7                                                                               |

8. Confirm that the newly created for pair-connection settings are show in the Local COM Port/Remote COM port area.

| Firmware                                                    | PDS-720 Remote Vcom3 connection Setup Page                                                                                                    |
|-------------------------------------------------------------|----------------------------------------------------------------------------------------------------|
| <u>Version</u><br>Network<br>Settings                       | # Local COM port / Remote COM port 0 COM 1 <> TCP @ 10.0.8.22:10001 8                                                                                                    |
| <u>COM Port</u><br><u>Settings</u><br><u>Misc. Settings</u> | <ul> <li>Add COM connect to COM @IP= cmd port= (default 10000)</li> <li>Add COM connect to IP= port= UDP MODBUS gateway O RTU O ASCI</li> <li>Delete #</li> <li>Delete ALL</li> <li>Save to EEPROM</li> <li>Reload from EEPROM</li> <li>submit</li> </ul> |

- 9. Reboot the PDS-720 #2 module to complete the configuration.
- 10. Repeat Steps 1 to 9 (Pages 4 and 5) for the PDS-720 #3 module.